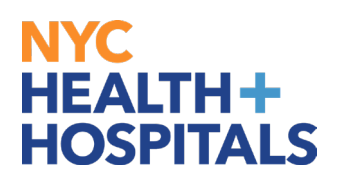

## **Benefit Summary**

**1.** After successfully authenticating and logging into <u>Employee self service</u>, click on the **Benefit Details** tile.

|                         | Arthars 0 🗢 |                                 | Menu 🗸 Search in Menu Q |                        |  |  |
|-------------------------|-------------|---------------------------------|-------------------------|------------------------|--|--|
| Employee Self Service ~ |             | <u> </u>                        |                         |                        |  |  |
| Remote                  | Worker      | Delegations                     | Careers                 | Time                   |  |  |
| Ş                       | <b>3</b>    | 4 <u>0</u><br><u>8</u> <u>8</u> |                         |                        |  |  |
| Pay                     | roll        | Personal Details                | Person Profile          | Benefit Details        |  |  |
| Last Pay Date           | 02/02/2024  |                                 |                         |                        |  |  |
| Perfor                  | mance V     | Vellness & Safety               | Upload Documents        | Emergency Reassignment |  |  |
| ₹                       |             | <u>`</u>                        |                         |                        |  |  |
| 2 Current I             | Documents   |                                 |                         |                        |  |  |

2. Click on the Benefit Summary tile to view your Summary of Benefits

| $\leftarrow$ $($ | 9 Ø                | Q Search in Me     |          |              |          | Ĺ                       | 1 | 0 |
|------------------|--------------------|--------------------|----------|--------------|----------|-------------------------|---|---|
| Benefit          | Details            |                    |          |              |          |                         |   | : |
|                  |                    |                    |          |              |          |                         |   |   |
|                  | Benefits Summary   | Benefits Statement | Benefits | Enrollment   | Depend   | ent/Beneficiary         |   |   |
|                  | ₽_<br>& =          | 2024 Confirmation  |          |              | 10<br>18 | Pependent<br>eneficiary |   |   |
|                  | Life Events        | View Torm 1095-C   | Form 109 | 95-C Consent | Benefi   | ts Attachment           |   |   |
|                  |                    |                    |          | ACA          |          |                         |   |   |
|                  | Start a Life Event | <br>Tax Year 2022  | Consent  | Withdrawn    |          |                         |   |   |
|                  |                    |                    |          |              |          |                         |   |   |

Human Resources Shared Services

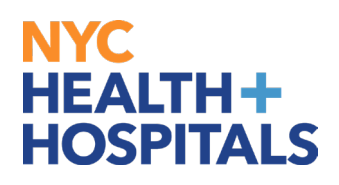

## **Benefit Summary**

**3.** Click on **Medical** to review your Benefits Summary. You may change the **"My Benefits on"** date to review past or future benefit changes.

| $\leftarrow \mid \odot \  \                              $          | Q. Search in Menu                                             |                                                 | <u> </u> |
|---------------------------------------------------------------------|---------------------------------------------------------------|-------------------------------------------------|----------|
| Benefits Summary                                                    |                                                               |                                                 |          |
| Ast Systems Analyst (EDP)                                           |                                                               |                                                 |          |
| To view your benefits as of another date, enter the date and select | Refresh.                                                      |                                                 |          |
| My Benefits o                                                       | n 03/19/2024 🔛 Refresh                                        |                                                 |          |
| Benefit Plans                                                       |                                                               |                                                 |          |
|                                                                     |                                                               |                                                 | ↑↓       |
| Medical                                                             | 401(k)                                                        | 403(b)                                          |          |
| Plan GHI-CBP Carveout<br>Coverage Employee Only                     | Plan 401K Deferred Compensation Pln<br>Coverage 1% Before Tax | Plan 403B TDA Program<br>Coverage 3% Before Tax |          |
| 幣 0 Dependents                                                      |                                                               |                                                 |          |
|                                                                     |                                                               |                                                 |          |
| Review                                                              | Review                                                        |                                                 | Review   |
| NYCERS                                                              |                                                               |                                                 |          |
| Plan Tier 6 with 4.50% Contribution                                 |                                                               |                                                 |          |
| Contribution 4.5%                                                   |                                                               |                                                 |          |
|                                                                     |                                                               |                                                 |          |
| Review                                                              |                                                               |                                                 |          |
|                                                                     | ]                                                             |                                                 |          |

Please note: The flexible spending accounts and retirement plan options listed are view only. You must reach out to each entity directly to enroll/make changes.

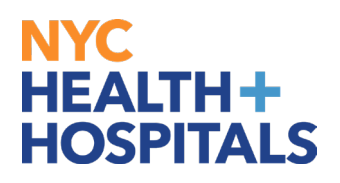

## **Benefit Summary**

**4.** The medical option displays your medical benefit coverage as of the date selected, covered dependent(s) if any, and payroll deduction. You may visit your health plans website by selecting the link in resources.

|                                         |                                                          | Ме                                                                             | dical                           |                                |
|-----------------------------------------|----------------------------------------------------------|--------------------------------------------------------------------------------|---------------------------------|--------------------------------|
| All of our medical of dependents if you | My Benefits on<br>choices promote v<br>become sick or in | 03/19/2024<br>This is Current Enrollme<br>rellness as part of their b<br>ured. | nt<br>penefits and are avai     | lable to protect your and your |
|                                         | Enrolled Plan<br>Plan Provider<br>Coverage               | GHI-CBP Carveout<br>GROUP HEALTH INCC<br>Employee Only                         | ORPORATED*                      |                                |
| Covered Depen                           | dents                                                    |                                                                                |                                 |                                |
| You do not have de Latest Deductio      | ns<br>for the latest pay                                 | period for this benefit.                                                       |                                 |                                |
| Plan Description                        | Employer<br>Paid                                         | Employee<br>Contribution                                                       | Employer-Employ<br>Contribution | ee Pay Period End<br>Date      |
| GHI-CBP Carveo                          | ut 0.00                                                  | 2.90                                                                           |                                 | 01/27/2024                     |
| Resources                               |                                                          |                                                                                |                                 |                                |